LCR メータ

LCR-8000G シリーズ

## 本マニュアルについて

ご使用に際しては、必ず本マニュアルを最後までお読みいただき、 正しくご使用ください。また、いつでも見られるよう保存してください。 本書の内容に関しましては万全を期して作成いたしましたが、万一不 審な点や誤り、記載漏れなどがございましたらご購入元または弊社ま でご連絡ください。

プログラミングマニュアル GW INSTEK PART NO. 80CR-8000GMB1

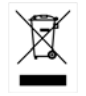

ISO-9001 CERTIFIED MANUFACTURER

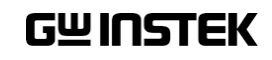

このマニュアルは著作権によって保護された知的財産情報を含んで います。当社はすべての権利を保持します。当社の文書による事前 承諾なしに、このマニュアルを複写、転載、翻訳することはできませ ん。

このマニュアルに記載された情報は印刷時点のものです。製品の仕様、機器、および保守手順は、いつでも予告なしで変更することがあり ますので予めご了承ください。

Microsoft, Microsoft® Excel および Windows は、米国 Microsoft Corporation の、

米国、日本およびその他の国における登録商標または商標です。 Good Will Instrument Co., Ltd.

No. 7-1, Jhongsing Rd., Tucheng City, Taipei County 236, Taiwan.

# 目次

|          | 本マニュアルについて  | 2 |
|----------|-------------|---|
| 目次       |             | 3 |
| リモートコントロ | コール         | 4 |
|          | インターフェースの概要 | 4 |
|          | コマンド文法      |   |
|          | コマンドセット     | 9 |
|          |             |   |

# リモートコントロール

この章では、IEEE4888.2 のリモートコントロールの基本に ついて説明しています。 RS-232C と GPIB インターフェースが使用できます。

# インターフェースの概要

#### RS-232C インターフェースについて

| RS-232C の構成 | コネクタ                                                                                                    | DB-9, Male                |
|-------------|----------------------------------------------------------------------------------------------------|---------------------------|
|             | ボーレート                                                                                                    | 9600                      |
|             | パリティ                                                                                                    | None                      |
|             | データ                                                                                                    | 8                         |
|             | ストップ                                                                                                    | 1                         |
|             | 背面パネルの RS-2<br>ケーブルを接続しま<br>スコネクタ.                                                                                              | 232C ポートに<br>ます。DB-9 オ    |
| ピン配置        | 12345                                                                                                    | 2: RxD (データ受信)            |
|             | $\bigcirc \bigcirc \circ \circ \circ \circ \circ \circ \circ \circ \circ \circ \circ \circ \circ \circ \circ \circ \circ \circ$ | ) 3: TxD (データ送信)          |
|             | 6789                                                                                                    | 5: GND                    |
|             |                                                                                                    | 7: RTS (送信リクエスト)          |
|             |                                                                                                    | 8: CTS (送信クリア)            |
|             |                                                                                                    | 1, 4, 6, 9: No connection |

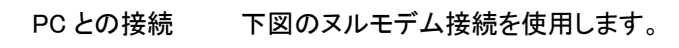

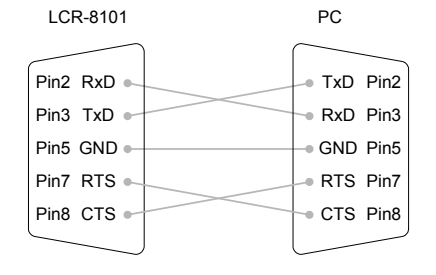

GPIB インターフェースについて

| 接続   | 背面/<br>ルを接<br>タ | ペネルポートに GPIB<br>ξ続します : 24 ピンメス | ケーブ<br>スコネク |               |
|------|-----------------|---------------------------------|-------------|---------------|
| ピン配置 |                 | ) <mark>12</mark><br>24         | 1<br>13     |               |
|      | Pin1            | Data line 1                     | Pin13       | Data line 5   |
|      | Pin2            | Data line 2                     | Pin14       | Data line 6   |
|      | Pin3            | Data line 3                     | Pin15       | Data line 7   |
|      | Pin4            | Data line 4                     | Pin16       | Data line 8   |
|      | Pin5            | EOI                             | Pin17       | REN           |
|      | Pin6            | DAV                             | Pin18       | Ground        |
|      | Pin7            | NRFD                            | Pin19       | Ground        |
|      | Pin8            | NDAC                            | Pin20       | Ground        |
|      | Pin9            | IFC                             | Pin21       | Ground        |
|      | Pin10           | SRQ                             | Pin22       | Ground        |
|      | Pin11           | ATN                             | Pin23       | Ground        |
|      | Pin12           | Shield (screen)                 | Pin24       | Signal ground |

#### インターフェースの概要

| GPIB constraints •  | デバイス数は最大 15 台まで。合計のケーブル長は<br>20m 以下、各デバイス間は 2m 以下                                             | コマンド文           | 法                                               |                                                         |                                                 |
|---------------------|-----------------------------------------------------------------------------------------------|-----------------|-------------------------------------------------|---------------------------------------------------------|-------------------------------------------------|
| •                   | 各デバイスに個別アドレスを割り当て<br>少なくとも 2/3 のデバイスがアクティブ<br>ループ、並列接続は禁止                                     | 準拠規格            | <ul><li>IEEE488.2,</li><li>SCPI, 1994</li></ul> | 1992 (フルコンパチ<br>l (partially compatibl                  | ブル)<br>le)                                      |
| GPIB アドレスの 1.<br>選択 | Menu キーを押し次に F5(System)キー<br>を押します。システム設定画面が表示<br>されます。                                       | コマンド<br>フォーマット  | trig:del:mod                                    | <nr1>LF 1: ⊐¬<br/>2: −2<br/>2 3 4 3: パ=<br/>4: メッ</nr1> | アンドヘッダ<br>文字空白<br>ラメータ<br>マージターミネータ             |
|                     | Precision LCR Meter LCR-8101<br>Software version 2.03 Oct 25 2008<br>Frequency 1MHz<br>RS-232 | パラメータ           | タイプ<br>〈Boolean〉                                | 説明<br>ブール論理                                             | 例<br>0, 1                                       |
|                     | Graph mode<br>GPIB<br>Line frequency : 50Hz<br>Beep : OFF<br>GPIB address : 5<br>Average : 10 |                 | <nr1><br/><nr2><br/><nr3></nr3></nr2></nr1>     | 金奴<br>少数<br>浮動少数                                        | 0, 1, 2, 3<br>0.1, 3.14, 8.5<br>4.5e-1, 8.25e+1 |
| 2.                  | 上下キーを押しカーソルを GPIB へ移 (3) (D)                                                                  | メッセージ<br>ターミネータ | くdisc><br>コマンド行を終<br>タとして(ライ:<br>してください。        | 小連続ケーダ<br>終了します。LCR-80<br>ンフィード)LFのみ受                   |                                                 |
|                     | 動します。<br>GPIB address : 5                                                                     |                 | LF<br>• ここで紹介                                   | ラインフィードコ・<br>したコマンドは、(同                                 | ード<br>「<br>じ機能の)短縮され                            |
| 3.                  | 数値キーで GPIB アドレス (1~30)を入力します。<br>GPIB address : 30<br>Address 5 5 Enter                       | /工忌             | /こ様式 (5)<br>・ ・コマンドは                            | ĸ゚゚゚゚゚゚゚゚゚゚゚゚゚゚゚゚゚゚゚゚゚゚゚゚゚゚゚゚゚゚゚゚゚゚゚                    | 区別されます。                                         |

7

# コマンドセット

### システムコマンド

| *cls                       | イベント・ステータス・レジスタと関連するステータスデー<br>タ構造をクリアします。                                      |
|----------------------------|---------------------------------------------------------------------------------|
| *ese <nr1></nr1>           | 0~255 の範囲の整数でスタンダード・イベント・ステータス<br>の現在の内容を設定または返します。                             |
| *esr?                      | 0 から 255 まで整数の範囲はとして、スタンダード・イベ<br>ント・ステータス・レジスタの現在の内容を返します。<br>また、ESR はクリアされます。 |
| *idn?                      | LCR の識別を返します:メーカー、モデル番号、シリア<br>ル番号、ファームウェアのバージョン<br>例:GW INSTEK, 8101, 0, 2.04  |
| *loc                       | 機器をローカル状態に設定します。S                                                               |
| *opc                       | ESR のレジスタの OPC ビットを設定します。                                                       |
| *opc?                      | 測定器コマンドは常に連続して処理され、常に1を返<br>します。                                                |
| *opt?                      | 機器に取り付けられているハードウェアオプションを返<br>します。                                               |
|                            | 例:1MHz, GPIB, RS232, GRAPH MODE                                                 |
| *rst                       | LCR-8000G をリセットします。                                                             |
| *sre <nr1><br/>*sre?</nr1> | 0 から 63 および 128~255 の範囲の整数値としてサー<br>ビスリクエストイネーブル・レジスタの現在の内容を設定<br>または返します。      |
| :stat:oper:con?            | ステータスオペレーションコンディション・レジスタを読み<br>出します。                                            |

| :stat:oper:enab<br><nr1></nr1> | ステータスオペレーションイネーブル・レジスタをセットし<br>ます。                                                                               |
|--------------------------------|----------------------------------------------------------------------------------------------------|
| :stat:oper:even?               | ステータスオペレーションイベント・レジスタを読み出し<br>ます。                                                                                |
| *stb?                          | 0 から 255 までの範囲の整数としてマスタ・サマリ・ビット<br>を使用してステータス・バイトの現在の内容を返しま<br>す。ビット 6 は、マスタ・サマリ・ステータスではなく、リク<br>エストサービスを表しています。 |
| *trg                           | 直接測定をトリガしますが、コントローラに結果を返し<br>ません。これは、GET(グループ実行トリガ)コマンドと<br>同じです。                                                |
| *wai                           | コマンドは、コマンドが順次処理されるときには効果が<br>ありません。                                                                              |

#### 測定コマンド

| :dump-bmp              | Windows 互換のビットマップとして、現在の表示を返し<br>ます。       |
|------------------------|--------------------------------------------|
| :beep <disc></disc>    | ブザー条件を設定または返し。                             |
| :beep?                 | パラメータ設定:オフ(無効)、パス(合格)、Fail(失敗し<br>たときブザー音) |
|                        | 戻り値:0 (off), 1 (pass), 2 (fail)            |
| :loc-trig <nr1></nr1>  | リモート状態でローカルトリガを切り換えます。                     |
|                        | パラメータ: on (ローカル), off (リモート)               |
| :meas:equ-cct          | 等価回路を設定または返します。                            |
| <nr1></nr1>            | 送信コマンド: ser, par                           |
| :meas:equ-cct?         | 応答パラメータ: 0 (並列:parallel), 1 (直列:series)    |
| :meas:freq <nr3></nr3> | AC 測定の周波数を Hz で返します                        |
| :meas:freq?            | パラメータ例:(1kHz)1k, 1000 Hz, 1E3              |

9

| :meas:func <disc></disc>  | 第1または第2のAC測定機能を選択します。                              |
|---------------------------|----------------------------------------------------|
|                           | パラメータ: c, l, x, b, z, y, q, d, r, g                |
|                           | 例::meas:func:c;d (C+D 測定)                          |
| :meas:func:major?         | 第 1AC 測定機能を返します。                                   |
|                           | パラメータ:0 (C), 1 (L), 2 (X), 3 (B), 4 (Z), 5 (Y)     |
| :meas:func:minor?         | 第 2AC 測定機能を返します。                                   |
|                           | パラメータ: 0 (Q), 1 (D), 2 (R), 3 (G)                  |
|                           | 第 1 測定機能が Z または Y の場合、このコマンドは、<br>最後の非極性の設定値を返します。 |
| :meas:hi-lim              | 上限リミットをパーセンテージで返します。                               |
| <nr2></nr2>               | 例::meas:hi-lim 5.0 (+5.0%)                         |
| :meas:hi–lim?             |                                                    |
| :meas:lev <nr2></nr2>     | 現在選択されているテストの駆動レベルを設定または<br>返します。                  |
|                           | パラメータ例:(200mV) 0.2V, 200m                          |
| :meas:limit <disc></disc> | スケールリミットをパーセンテージ、絶対値、デルタで<br>設定または返します。            |
|                           | 送信コマンド:abs (絶対値), perc (パーセンテージ),<br>delta (デルタ)   |
|                           | 戻り値:0(絶対値),1(パーセンテージ),2(デルタ)                       |
| :meas:lo-lim              | 下限リミットをパーセンテージで設定または返します。                          |
| <nr2></nr2>               | 例::meas:hi-lim -5.0 (-5.0%)                        |
| :meas:lo-lim?             |                                                    |
| :meas:nom <nr3></nr3>     | ノミナル(公称)値を設定または返します                                |
| :meas:nom?                | 送信パラメータ:有効な単位に従う(1e-6f = 1uF)                      |
|                           | 戻り値例:.10000000e−1 = 10mH                           |

| :meas:range<br><nr1></nr1>   | レンジ N でオートレンジまたはレンジホールドを設定ま<br>たは返します。                                      |
|------------------------------|-----------------------------------------------------------------------------|
| :meas:range?                 | 送信パラメータ:auto, hold, 1 ~ 7                                                   |
|                              | 戻りパラメータ: 0 (auto), 1 ~ 7                                                    |
| :meas:scale<br><disc></disc> | スケールバーを表示または非表示に設定または状態<br>を返します。                                           |
| :meas:scale?                 | 送信パラメータ: on, off                                                            |
|                              | 戻りパラメータ:0(スケールを非表示),1(スケールを<br>表示)                                          |
| :meas:speed                  | 測定スピードを設定または返します。                                                           |
| <disc></disc>                | 送信パラメータ: max, fast, med, slow                                               |
| :meas:speed?                 | 戻りパラメータ:0 (max), 1 (fast), 2 (med), 3 (slow)                                |
| :meas:test:ac                | AC 測定を選択                                                                    |
| :meas:test:rdc               | Rdc 測定を選択                                                                   |
| :meas:test?                  | 測定タイプを返します。                                                                 |
|                              | パラメータ:0 (AC 測定), 1 (Rdc 測定)                                                 |
| :meas:trig                   | AC または Rdc 測定を手動でトリガします。<br>第 1、第 2 測定を返します。(Rdc では第 1 のみ)                  |
|                              | 例:-396.283E-6, 99.558 (uF/D)                                                |
| :mode?                       | 現在選択された操作モードをクエリします。                                                        |
|                              | 0(Menu 画面)<br>1 (AC/Rdc 測定画面)<br>4(Multistep)<br>5 (Graph)<br>8 (System 画面) |

| :rep <disc><br/>:rep?</disc>       | 機器がローカル制御に戻ったとき繰り返し測定を有効<br>にするか戻します。                                                                   |
|------------------------------------|----------------------------------------------------------------------------------------------------|
|                                    | 送信パラメータ:on (繰り返し), off (シングルショット)                                                                       |
|                                    | 戻りパラメータ:0(シングルショット),1(繰り返し)                                                                             |
|                                    | 例: :rep on (繰り返しモード)                                                                                    |
| :trig                              | 現在のモードで測定にトリガをかけます。                                                                                     |
| フリエフニッ                             | · ププログニノ コマヽ. い                                                                                         |
| マルチステッ<br>:multi:set               | ッププログラムコマンド<br>マルチステップ設定ページを切り換えます。                                                                     |
| マルチステッ<br>:multi:set<br>:multi:del | ッププログラムコマンド<br>マルチステップ設定ページを切り換えます。<br>プログラムのステップを削除します。                                                |
| マルチステッ<br>:multi:set<br>:multi:del | ッププログラムコマンド<br>マルチステップ設定ページを切り換えます。<br>プログラムのステップを削除します。<br>パラメータ:1 ~ 30                                |
| マルチステッ<br>:multi:set<br>:multi:del | パププログラムコマンド<br>マルチステップ設定ページを切り換えます。<br>プログラムのステップを削除します。<br>パラメータ:1 ~ 30<br>例::multi:del 2 (ステップ 2 を削除) |

|                                          | によれにはないので、                        |
|------------------------------------------|-----------------------------------|
| :multi:delay?                            | パラメータ:0ms ~ 1000ms                |
|                                          | 例:multi:delay 10m (10ms)          |
| :multi:freq <nr2><br/>:multi:freq?</nr2> | 現在選択されているステップを Hz で設定または返し<br>ます。 |
| ·                                        | パラメータ: 20 ~ 1/5/10MHz             |
|                                          | 例::multi:freq 1e3 (1kHz)          |

| :multi:func <nr1><br/>:multi:func?</nr1>                                                                            | 現在選択されているステップの測定タイプを設定また<br>は返します。                                                                                                    |
|----------------------------------------------------------------------------------------------------|----------------------------------------------------------------------------------------------------|
|                                                                                                    | 送信パラメータ: LS, LP, Q, CS, CP, D, Z, PHASE, RS, RP, X, G, B, Y, RDC                                                                                                    |
|                                                                                                    | 戻りパラメータ:1 (Z), 2 (Ls), 3 (Lp), 4 (Cs), 5 (Cp), 7<br>(Y), 8 (G), 9 (P), 10 (Q), 11 (D), 12 (Rs), 13 (Rp), 14<br>(B), 15 (X), 16 (Rdc)                                                                                                    |
|                                                                                                    | 例::multi:func ls (直列インダクタンス)                                                                                                    |
| :multi:hi-lim<br><nr3></nr3>                                                                                        | 現在選択されているステップの上限リミットを設定また<br>は返します。                                                                                                    |
| :multi:hi-lim?                                                                                                    | 例::multi:hi-lim 10 (limit to 10.0)                                                                                                    |
| :multi:lev <nr3></nr3>                                                                                              | 現在選択されているステップの駆動レベルを電圧で設<br>定します。                                                                                                    |
|                                                                                                    | パラメータ: 10mV ~ 2V (DC/AC≤3 MHz)                                                                                                    |
|                                                                                                    | 10mV ~ 1V (AC>3 MHz)                                                                                                    |
|                                                                                                    | 例::multi:lev 200m (200mV)                                                                                                    |
| :multi:load                                                                                                    | 友女」 ているファイルを実行すたけ短集するために                                                                                                    |
| <filename></filename>                                                                                               | ロードします。                                                                                                    |
| <filename></filename>                                                                                               | 存在しているファイルを実行よれは編集するために<br>ロードします。<br>例::multi:load demo (ファイル名:demo)                                                                                                    |
| <filename><br/></filename>                                                                                          | 存在しているファイルを実行よれは編集するために<br>ロードします。<br>例::multi:load demo (ファイル名:demo)<br>現在選択されているステップの下限リミットを設定また<br>は返します。                                                                                                    |
| <filename><br/>:multi:lo-lim<br/><nr3><br/>:multi:lo-lim?</nr3></filename>                                          | 中任しているファイルを実行よれは編集するために<br>ロードします。<br>例::multi:load demo (ファイル名:demo)<br>現在選択されているステップの下限リミットを設定また<br>は返します。<br>例::multi:lo-lim -5 (limit to -5)                                                                                                    |
| <filename><br/>:multi:lo-lim<br/><nr3><br/>:multi:lo-lim?<br/>:multi:new</nr3></filename>                           | PHECCUNS/F1ルを実行よたは編集するために<br>ロードします。<br>例::multi:load demo (ファイル名:demo)<br>現在選択されているステップの下限リミットを設定また<br>は返します。<br>例::multi:lo-lim -5 (limit to -5)<br>新規のマルチステッププログラムを作成します。                                                                                          |
| <filename><br/>:multi:lo-lim<br/><nr3><br/>:multi:lo-lim?<br/>:multi:new<br/><filename></filename></nr3></filename> | <ul> <li>存在じているシアイルを実行よこは編集するために</li> <li>ロードします。</li> <li>例::multi:load demo (ファイル名:demo)</li> <li>現在選択されているステップの下限リミットを設定また<br/>は返します。</li> <li>例::multi:lo-lim -5 (limit to -5)</li> <li>新規のマルチステッププログラムを作成します。</li> <li>例::multi:new demo (ファイル名:demo)</li> </ul> |

#### コマンドセット

| :multi:res?                   | 各ステップの測定結果をクエリします。                                                   |
|-------------------------------|----------------------------------------------------------------------|
|                               | パラメータ:0 (Pass), 1 (Fail Hi), 2 (Fail Lo)                             |
|                               | 例:1, +1.5E-7, 0, -0.2E-4 (ステップ1が上限リミットで<br>Fail、測定値、ステップ2が Pass,測定値) |
| :multi:run                    | マルチステップの実行ページへ切り換えます。                                                |
| :multi:save                   | 現在編集したファイルを保存します。                                                    |
| :multi:speed<br><disc></disc> | 現在選択しているステップの測定スピードを設定また<br>は返します。                                   |
| :multi:speed?                 | 送信パラメータ: Max, Fast, Med, Slow                                        |
|                               | 戻りパラメータ:0(Max), 1(Fast), 2(Med), 3(Slow)                             |
|                               | 例::multi:speed max (最大スピード)                                          |
| :multi:test <nr1></nr1>       | 編集中のステップを選択するか返します。                                                  |
| :multi:test?                  | パラメータ: 1 ~ 30                                                        |
|                               | 例::multi:test 1(ステップ 1 を選択)                                          |
| :multi:trig                   | マルチステップ測定を開始します。                                                     |
|                               |                                                                      |

マルチステップファイルの呼び出しと実行手順

1.マルチステップ設定画面へ切り換えます。:multi:set

- 2.マルチステップに新規ファイルを作成します。:multi:new ファイル名
- ステップの設定をします。:multi:func 測定項目。例:z

ステップを切り換えます。:multi:test ステップ番号

ファイルを保存します。

- 3.マルチステップ実行画面に切り換えます。:multi:run
- 4.マルチステップを実行します。:multi:trig
- 既存のファイルを呼び出して実行する。
- 1. マルチステップ設定画面へ切り換えます。:multi:set

2. マルチステップに既存ファイルを呼び出します。:multi:load ファイル名

3.マルチステップ実行画面に切り換えます。:multi:run 4.マルチステップを実行します。:multi:trig

#### キャリブレーションコマンド

| :cal:oc−trim<br><nr1></nr1> | オープン校正の実行                                                         |  |  |
|-----------------------------|-------------------------------------------------------------------|--|--|
|                             | パラメータ: 1 (Spot 校正), 2 (<10kHz), 3 (<100kHz), 4<br>(全周波数)          |  |  |
|                             | 例:cal:oc-trim 4 (全周波数で校正)                                         |  |  |
| :cal:sc−trim<br><nr1></nr1> | 短絡(ショート)校正の実行                                                     |  |  |
|                             | パラメータ:1 (Spot 校正), 2 (<10kHz), 3 (<100kHz), 4<br>(全周波数)), 5 (Rdc) |  |  |
|                             | 例∷cal:sc−trim 4 (全周波数で校正)                                         |  |  |
| :cal:res?                   | キャリブレーション実行結果を返します。                                               |  |  |
|                             | パラメータ: 0 (fail), 1 (pass)                                         |  |  |

#### グラフコマンド

| :graph                        | グラフモード/パスを選択します。                                                                                                    |  |  |
|-------------------------------|----------------------------------------------------------------------------------------------------|--|--|
| : graph:func<br><disc></disc> | グラフモードの測定機能を設定します。                                                                                                    |  |  |
|                               | パラメータ: Is Ip q cs cp d z phase rs rp x g b y rdc                                                                                               |  |  |
|                               | 例::graph:func lp                                                                                                    |  |  |
| : graph:func?                 | グラフモードの現在の測定機能を返します。                                                                                                    |  |  |
|                               | 戻りパラメータ:1 (Z), 2 (Ls), 3 (Lp), 4 (Cs), 5 (Cp), 7<br>(Y), 8 (G), 9 (P), 10 (Q), 11 (D), 12 (Rs), 13 (Rp), 14<br>(B), 15 (X), 16 (Rdc), 0 (none) |  |  |

コマンドセット

| : graph:sweep<br><disc></disc> | グラフモードのスイープモードを設定します。                          |                            | スイープモードが周波数の場合、駆動電圧レベ                                                     |
|--------------------------------|------------------------------------------------|----------------------------|---------------------------------------------------------------------------|
|                                | パラメータ: freq, lev                               |                            | 定します。                                                                     |
|                                | 例:(駆動レベル):graph:sweep lev                      |                            | パラメータ: (0.1 volts) .1v, 100m, 1e-1, 1.00000(                              |
| : graph:sweep?                 | グラフモードの現在のスイープモードを返します。                        | :graph:lev <nr3></nr3>     | 例 ::graph:lev 100m                                                        |
|                                | 戻りパラメータ: 0(周波数), 1(駆動レベル[電圧])                  |                            | 注意: レベルコマンドで e1または e+1 は                                                  |
| : graph:st <nr3></nr3>         | スタート周波数またはスタートレベルを設定します。                       |                            | です。最大 2V                                                                  |
|                                | パラメータ: (26 Hz) 26, 2.6e1, 2.600000e+01, .026k. | :graph:lev?                | スイープモードが周波数の場合、駆動電圧レベ                                                     |
|                                | 例::graph:st 2.6e1                              |                            | します。                                                                      |
| graph:st?                      | スタート周波数またはスタートレベルを返します。                        |                            | スイープの測定スピードを設定します。                                                        |
|                                | スイープのストップ周波数または駆動レベルを設定し                       | :graph:speed               | パラメータ:fast, med, slow                                                     |
|                                | ます。                                            | <disc></disc>              | 例::graph:speed med                                                        |
| graph:sp <nr3></nr3>           | パラメータ:(260 Hz) 260, 2.6e2, 2.600000e+02 (.26k) |                            |                                                                           |
|                                | 例::graph:sp 260                                | - straphiopood?            | スイープの測定スピードを返します。                                                         |
| graph:sp?                      | スイープのストップ周波数または駆動レベルを返しま                       | .graph.speeu:              | 戻りパラメータ: 1(fast), 2 (med), 3(slow)                                        |
| :graph:freq <nr3></nr3>        | す。<br>スイープモードが駆動レベルの場合、周波数を設定し                 |                            | 各測定ポイントのピクセル数を選択します。Sele<br>number of pixels between each measured point. |
|                                | ます。                                            | :graph:step<br><nr1></nr1> | パラメータ: 1(ステップサイズ 1)、2(ステップサイン                                             |
|                                | バラメータ: (150 kHz) 150000, 1.5e5, 1.500000e+05   |                            | 3(ステッブサイズ 4)、4(ステップサイズ 8)                                                 |
|                                | (1.0K)                                         |                            | 例:(ステップサイズ 8) :graph:step 4                                               |
|                                | 例::graph:freq 150k                             | :graph:step?               | プロットの現在のステップサイズをクエリします。                                                   |
| :graph:freq?                   | スイープモードが駆動レベルの場合、周波数を返しま<br>す。                 |                            |                                                                           |
|                                |                                                |                            |                                                                           |

|                              | グラフモードにおける Y 軸の最大値を設定します。   | ·                       |                                | 絶対(absolute)または相対(relative)プロットを選択<br>します。 |
|------------------------------|-----------------------------|-------------------------|--------------------------------|--------------------------------------------|
|                              |                             | :graph                  | n:limit <disc></disc>          | パラメータ: perc( % relative), abs(absolute)    |
| :graph:hi-lim                |                             |                         |                                | 例::graph:limit abs                         |
| <nr3> 4</nr3>                | 注意:上限(ハイ)リミットを設定する前に下限      | :graph:limit?           | 現在のグラフのプロットモードを返します。           |                                            |
|                              | (ロー)リミットを設定します。             |                         | 戻りパラメータ: O(abs), 1(percentage) |                                            |
|                              | 注意∶グラフのリミットは、"オートフィット"が     |                         |                                | 現在のマーカ位置の測定値を返します。                         |
|                              | "オフ"の間のみ動作します。              | -                       |                                | 戻りパラメータ: 測定パラメータに依存します。                    |
| :graph:hi-lim?               | グラフモードの Y 軸の最大値を返します。       | :graph                  | n:mk?                          | 例:(直列インダクタンス)-3.510606e-03 (mH)            |
|                              | グラフモードの Y 軸の最小値を設定します。      |                         |                                |                                            |
|                              | パラメータ: 1~12 までの実数(1e+12)    |                         |                                | ▲・注意:事前にクラフがフロットされえている必要があります。             |
| :graph:lo−lim<br><nr3></nr3> | 例∷graph:lo−lim −8.5e9       |                         |                                | 指定された値に最も近い周波数にマーカを移動しま                    |
|                              | /! 注意:グラフのリミットは、"オートフィット"が  |                         |                                | す。<br>パラメータ: (150 kHz) 150000, 150k, 1.5e5 |
|                              |                             | :graph                  | h:mkf <nr3></nr3>              | <b>A</b>                                   |
|                              |                             | -                       |                                | <b>注意</b> :マーカは、現在描画されたグラフのリミット            |
|                              | グラフモードのノミナル(公称)値を設定します。     |                         |                                | 内にある必要があります。X 軸は、周波                        |
|                              | パラメータ: 3, 1e-1, 100e1       |                         | 1.00                           |                                            |
| :graph:nom <nr3></nr3>       | `例::graph:nom 1e−1          | :graph<br>              | n:mkf?                         | 現在のマーカ周波数を返します。                            |
|                              | 注意::グラフリミットが%(パーセント)で設定されてい | :graph                  | n:set                          | グラフモード設定ページへ移動します。                         |
|                              | る場合のみノミナル値を設定します。           | -                       |                                | 例::graph:set                               |
| :graph:nom?                  | 現在のグラフのノミナルを返します。           |                         |                                | グラフを再描画します。                                |
|                              | 周波数スケールのタイプを返します。           | .graph                  | n.view                         | 例::graph:view                              |
| :graph:logf <disc></disc>    | パラメータ: on, off グラフモードをオー    | グラフモードをオートフィット条件に設定します。 |                                |                                            |
|                              | 例::(ログをオン) graph:logf on    | :graph                  | h:autofit<br>>                 | パラメータ: on, off                             |
| veraphilaef?                 | 現在の周波数スケールのタイプを返します。        |                         | /                              | 例:: graph:autofit on                       |
|                              | 戻りパラメータ: 1(on), 0(off).     |                         |                                |                                            |
|                              |                             |                         |                                |                                            |

コマンドセット

| :graph:autofit? | オートフィット条件をクエリします。                           |
|-----------------|---------------------------------------------|
|                 | 戻りパラメータ:0(off), 1(on)                       |
| :graph:fit      | Y 軸のスケールを現在の測定データに合わせます。                    |
|                 | 例::graph:fit                                |
|                 | ♪<br>注意 : グラフは、 一度のみスケールします。<br>再プロットはしません。 |
| :graph:trig     | 現在の設定でグラフをプロットを開始します。                       |
|                 | 例::graph:trig                               |
| :graph:peak     | 現在のグラフの最高ポイントへマーカを移動します。                    |
|                 | 例::graph:peak                               |
| :graph:dip      | 現在のグラフの最小ポイントへマーカを移動します。                    |
|                 | 例 : :graph:dip                              |
| :graph:print    | EPSON コンパチブルのプリンタへ印刷します。                    |
|                 | 例::graph:print                              |

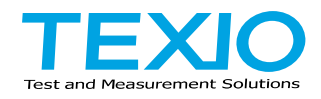

## 株式会社テクシオ・テクノロジー

〒222-0033 神奈川県横浜市港北区新横浜 2-18-13 藤和不動産新横浜ビル 7F

http://www.texio.co<u>.j</u>p/

アフターサービスに関しては下記サービスセンターへ サービスセンター 〒222-0033 神奈川県横浜市港北区新横浜 2-18-13 藤和不動産新横浜ビル 8F TEL.045-620-2786